# Mk2A-C Coach Pack

# Contents

| How to Install                    | 2  |
|-----------------------------------|----|
| Variants                          | 3  |
| Liveries                          | 5  |
| Features                          | 15 |
| Detail Differences                | 15 |
| Advanced Slam-door Functionality  | 16 |
| Tread Brake Simulation            | 16 |
| Passenger Views                   | 17 |
| How to Use in the Scenario Editor | 18 |
| Numbering                         | 18 |
| Credits                           | 19 |

# How to Install

- Locate where you have downloaded this pack and unzip it. Information on how to do this can be found <u>here</u>.
- 2) Go to the location where you have extracted the files from the .zip file.
- 3) Now find the .exe file called 'Mk2A-C Coach Pack'. Double-click this file.
- **4)** Follow the steps and by the end of the process, this pack will have installed.

# Variants

Mk2A, Mk2B & Mk2C BFK (Brake First Corridor)

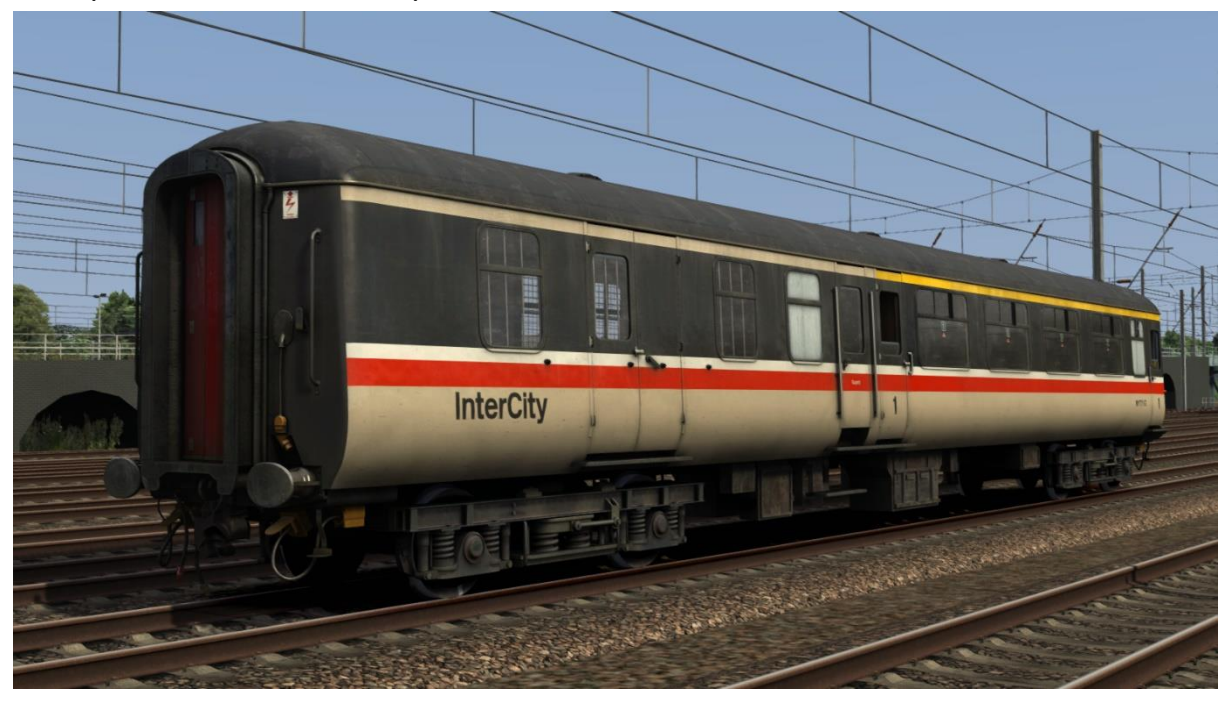

## BSO (Brake Second Open)

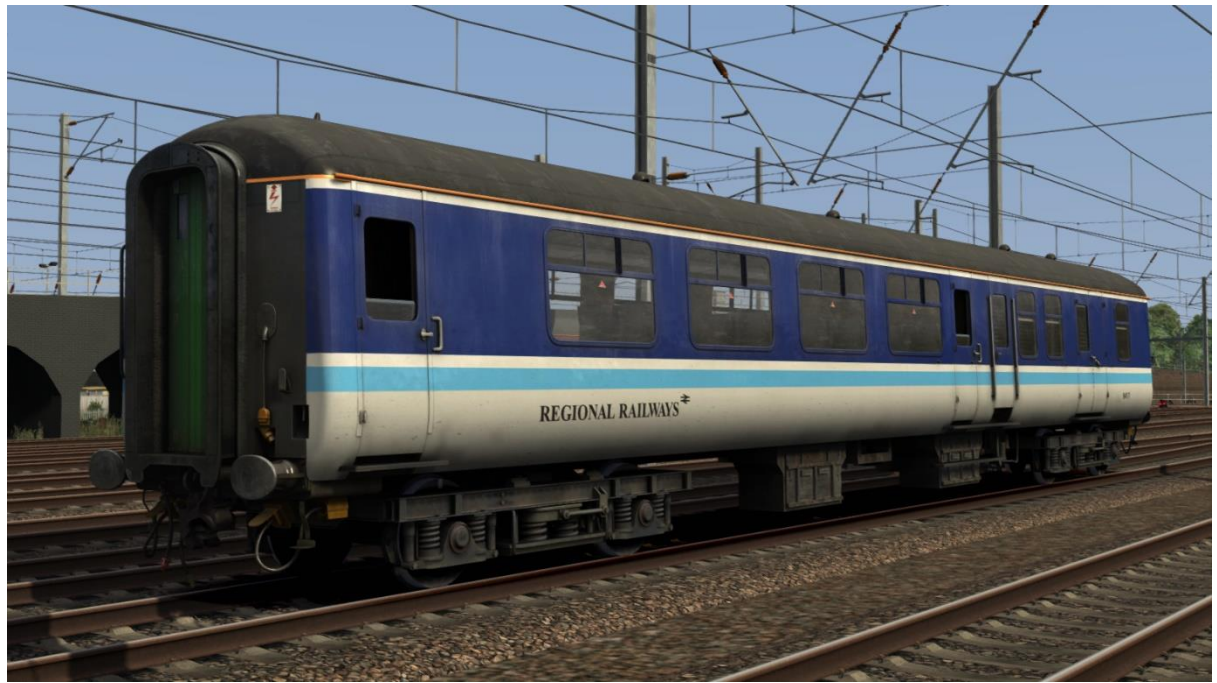

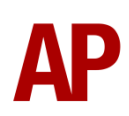

## FK (First Corridor)

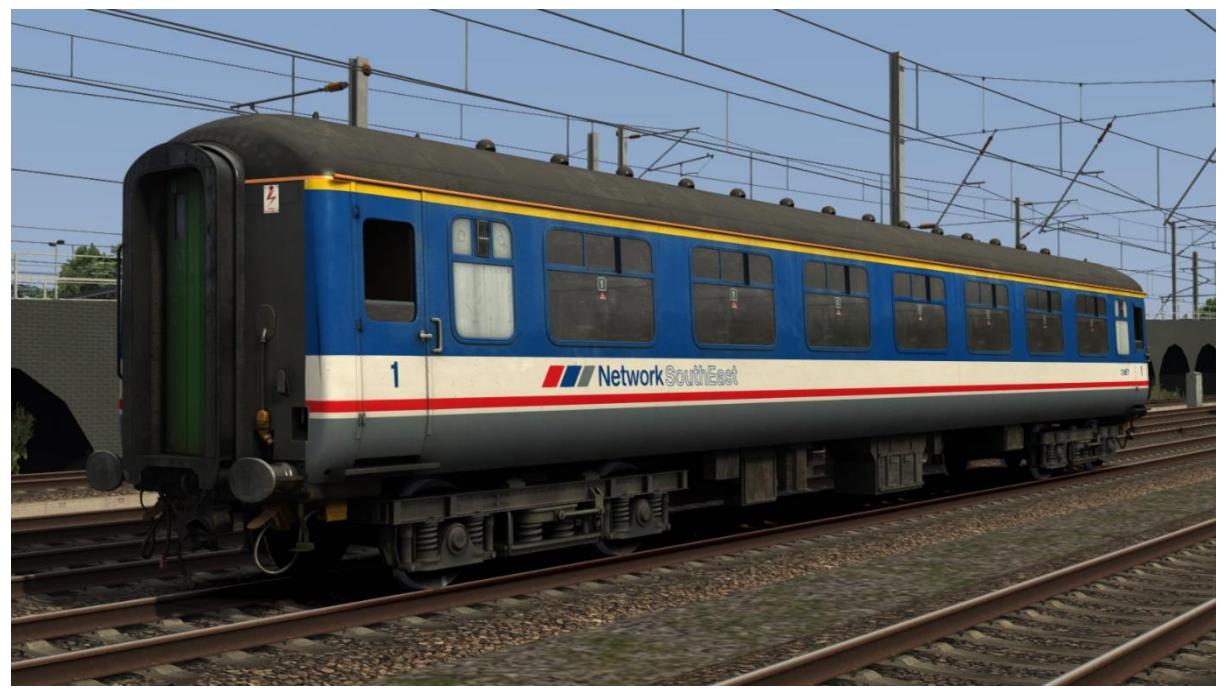

## TSO (Tourist Second Open)

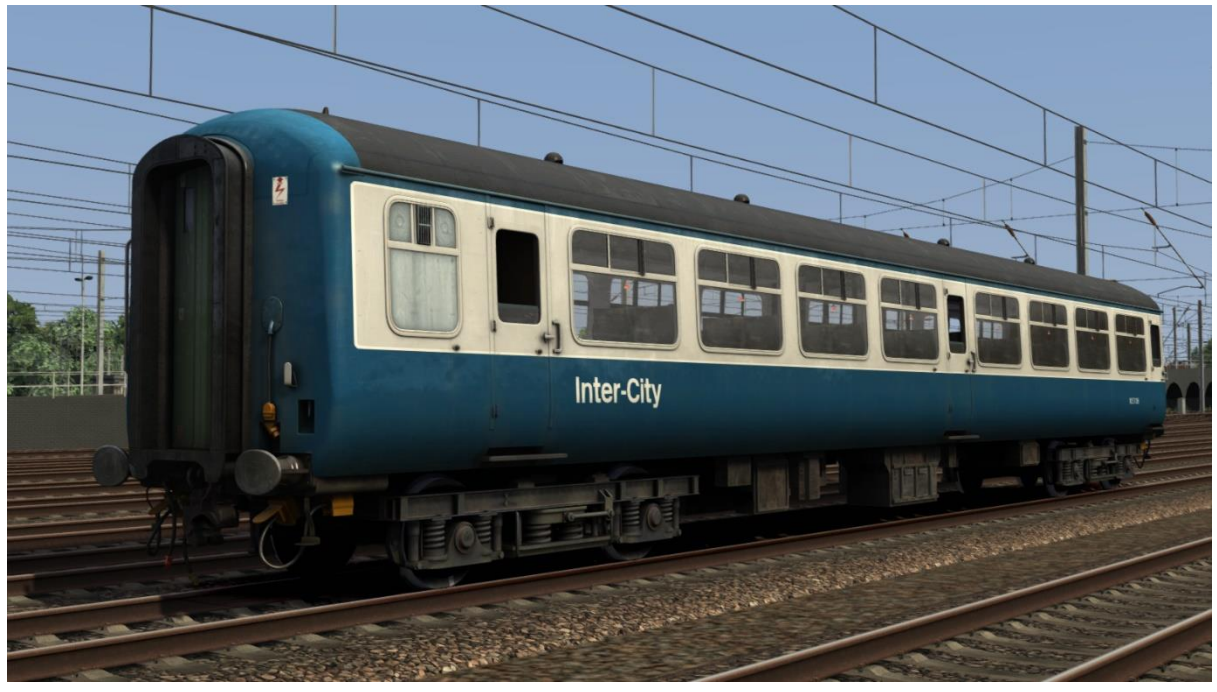

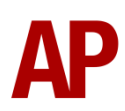

# Liveries

BR Blue/Grey Mk2A - BFK, BSO, FK & TSO

Mk2B/C - BFK, BSO, FK & TSO

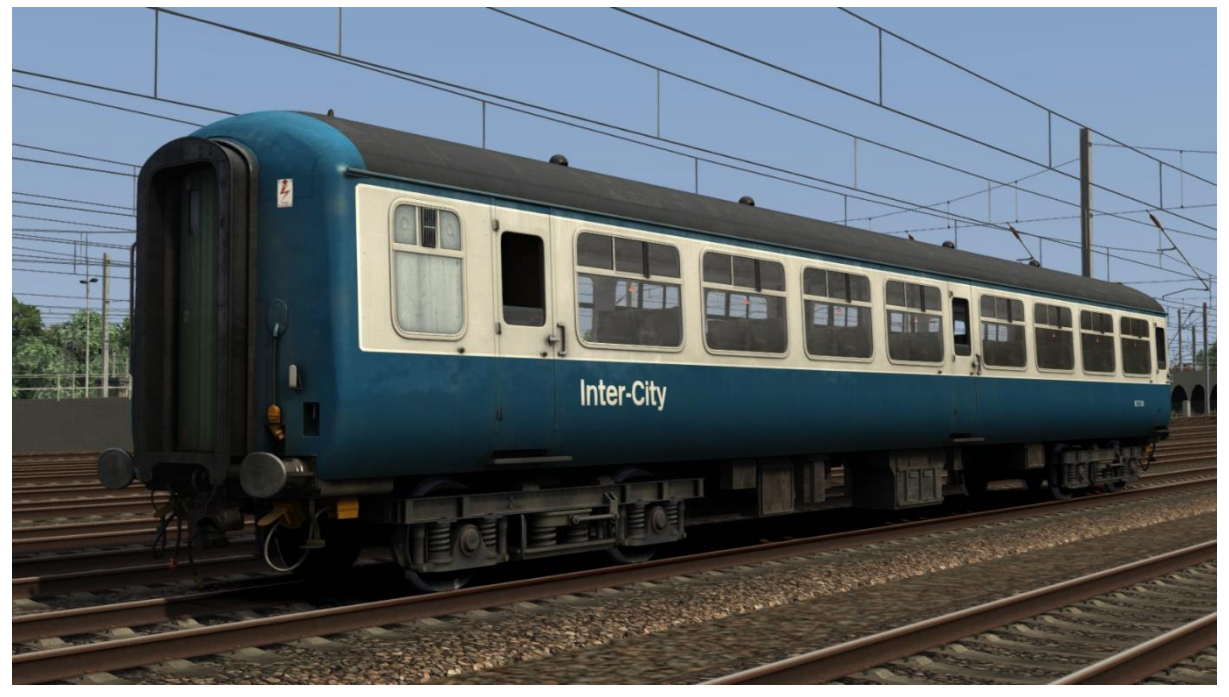

InterCity - IC Mk2A - BFK Mk2B/C - BFK

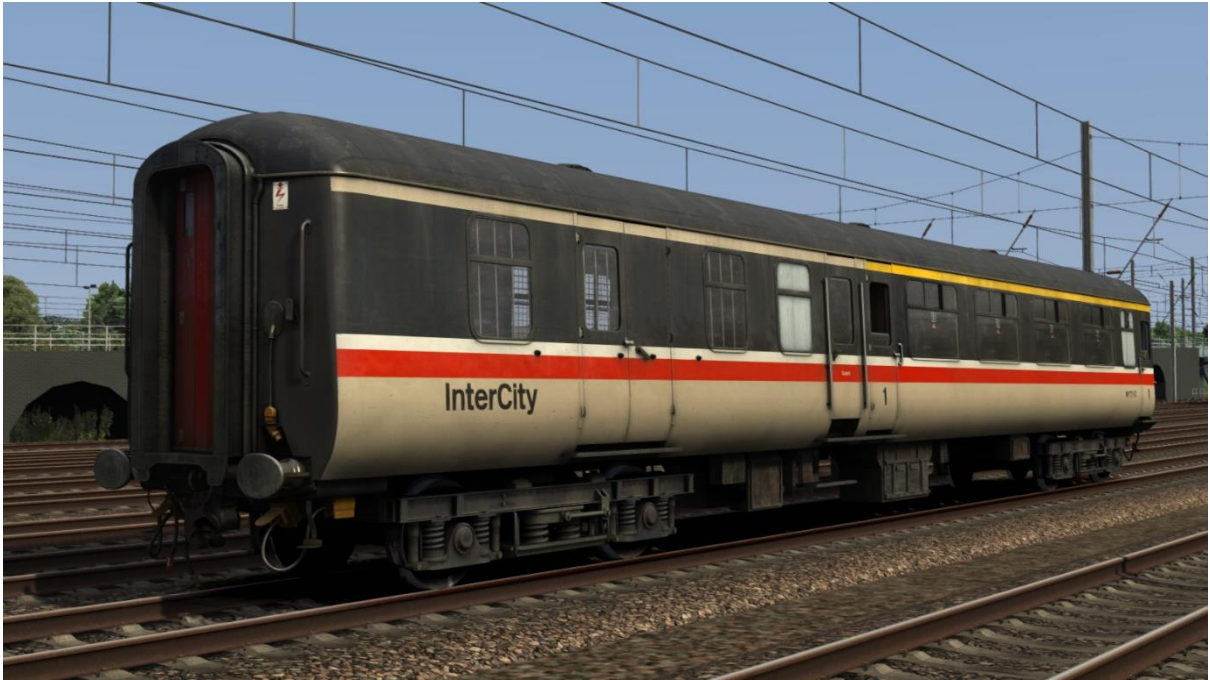

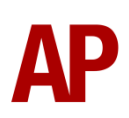

## Trans-Pennine - TP

Mk2A - FK & TSO Mk2B/C - FK & TSO

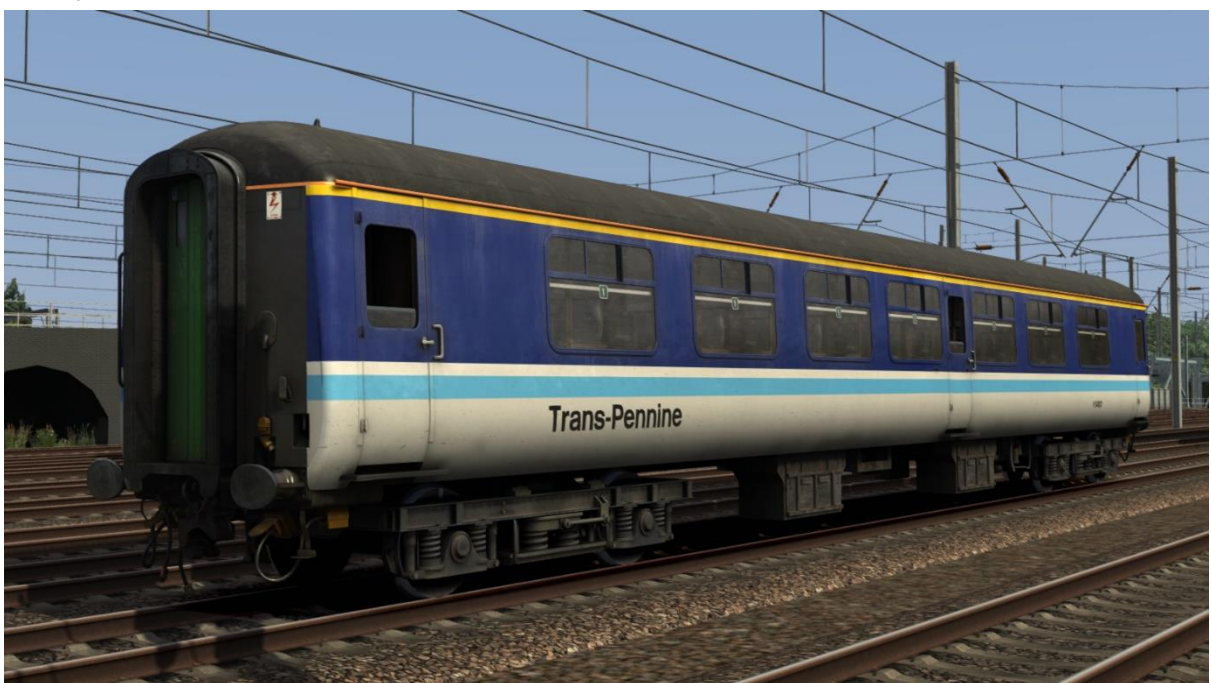

Regional Railways - RR Mk2A - BFK, BSO & TSO

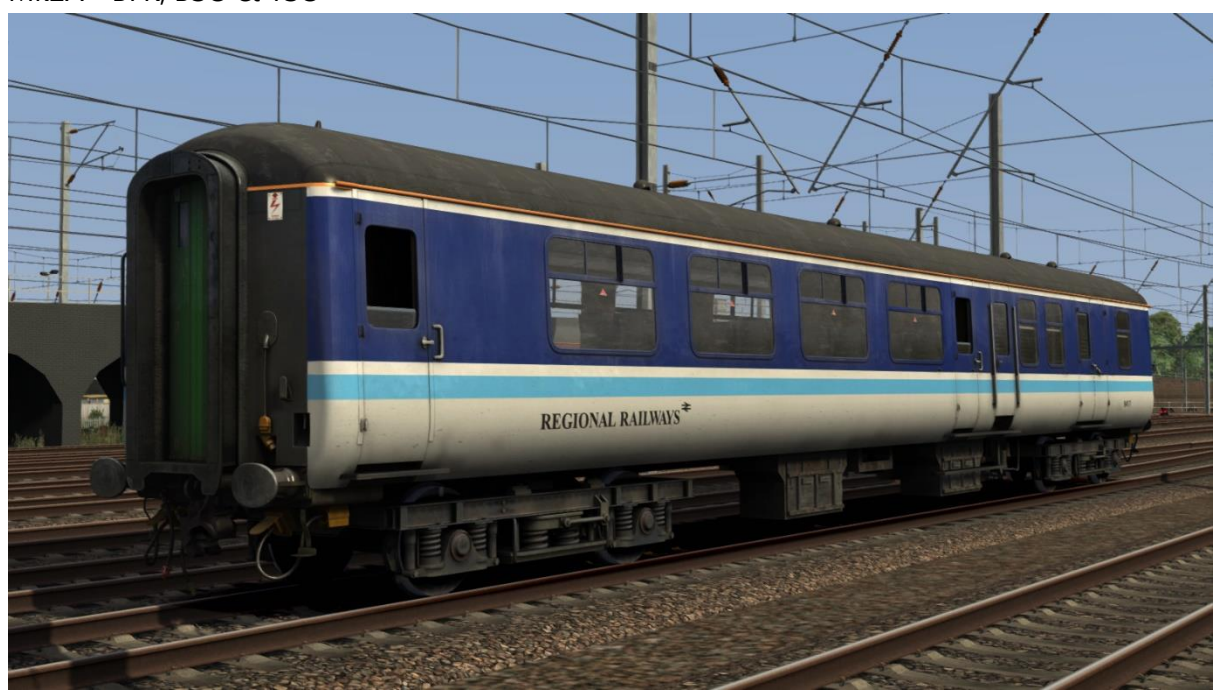

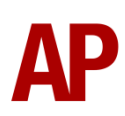

# ScotRail - SR

Mk2A - BFK & TSO

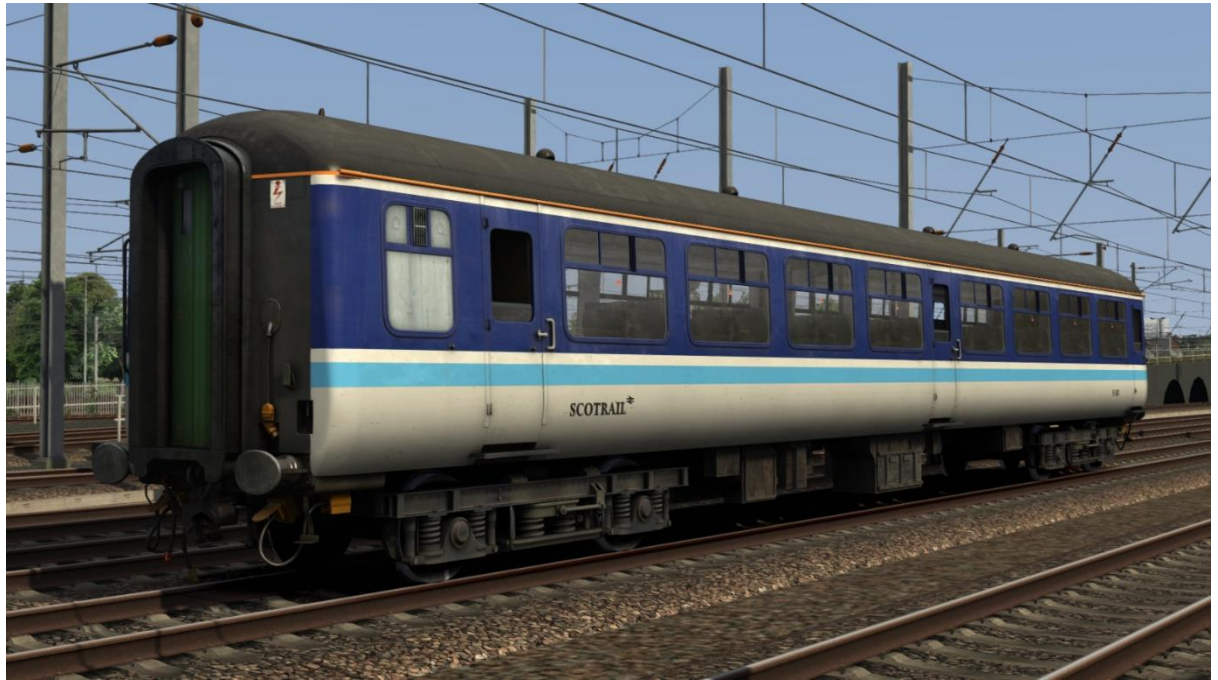

Network SouthEast - NSE1 Mk2A - BFK, BSO, FK & TSO

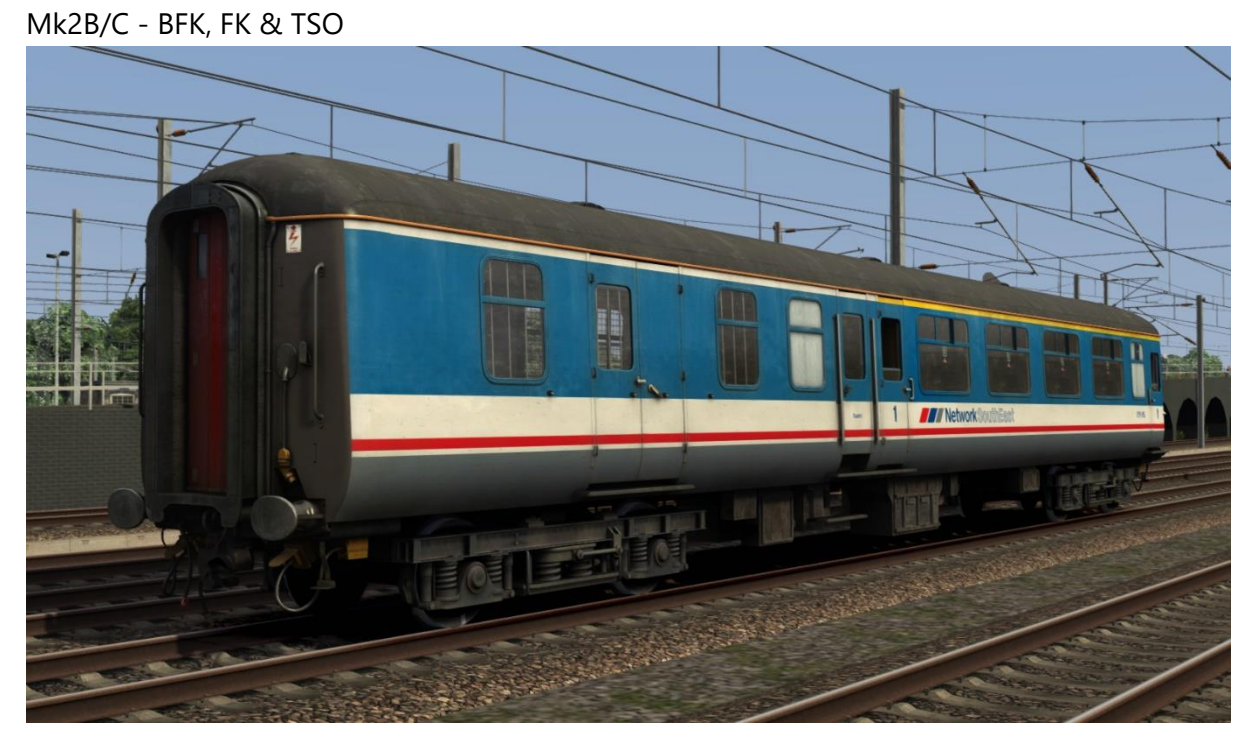

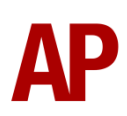

#### Network SouthEast Revised - NSE2 Mk2A - BFK, BSO, FK & TSO Mk2B/C - BFK, FK & TSO

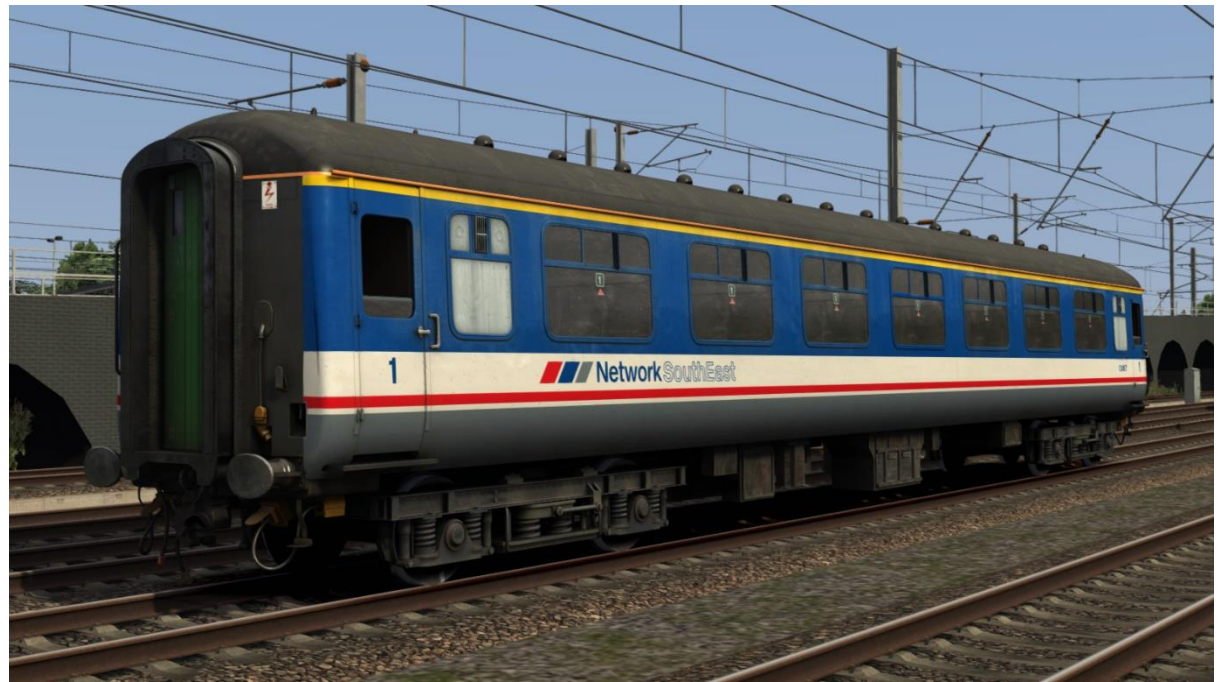

## Ex-Network SouthEast - Ex-NSE

Mk2A - BFK & TSO

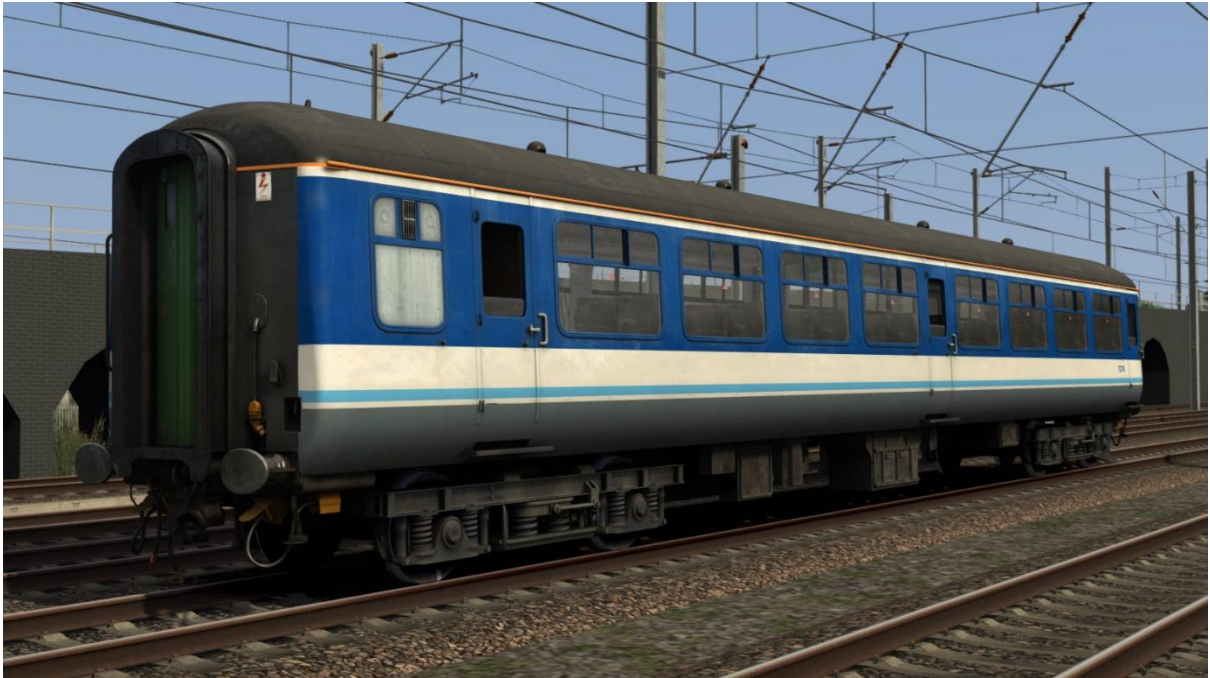

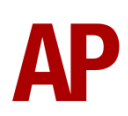

#### Maroon

Mk2B/C - BSO & TSO

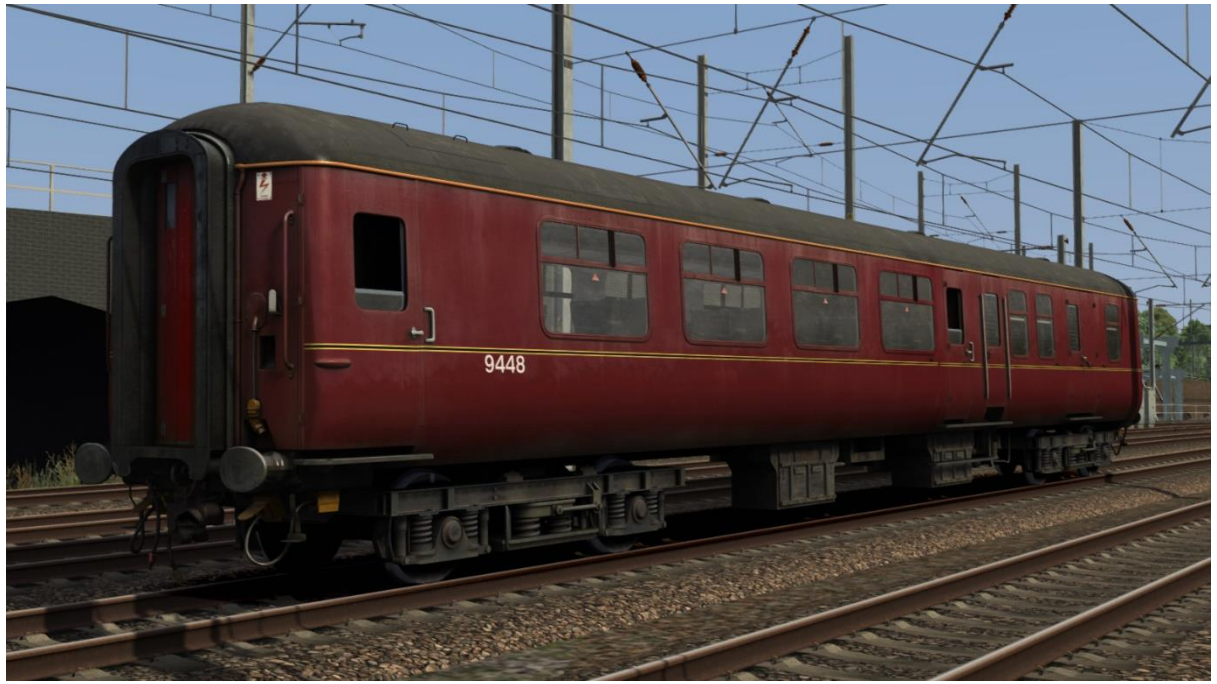

## South Wales & West Blue - SWW Blue

Mk2B/C - BSO & TSO

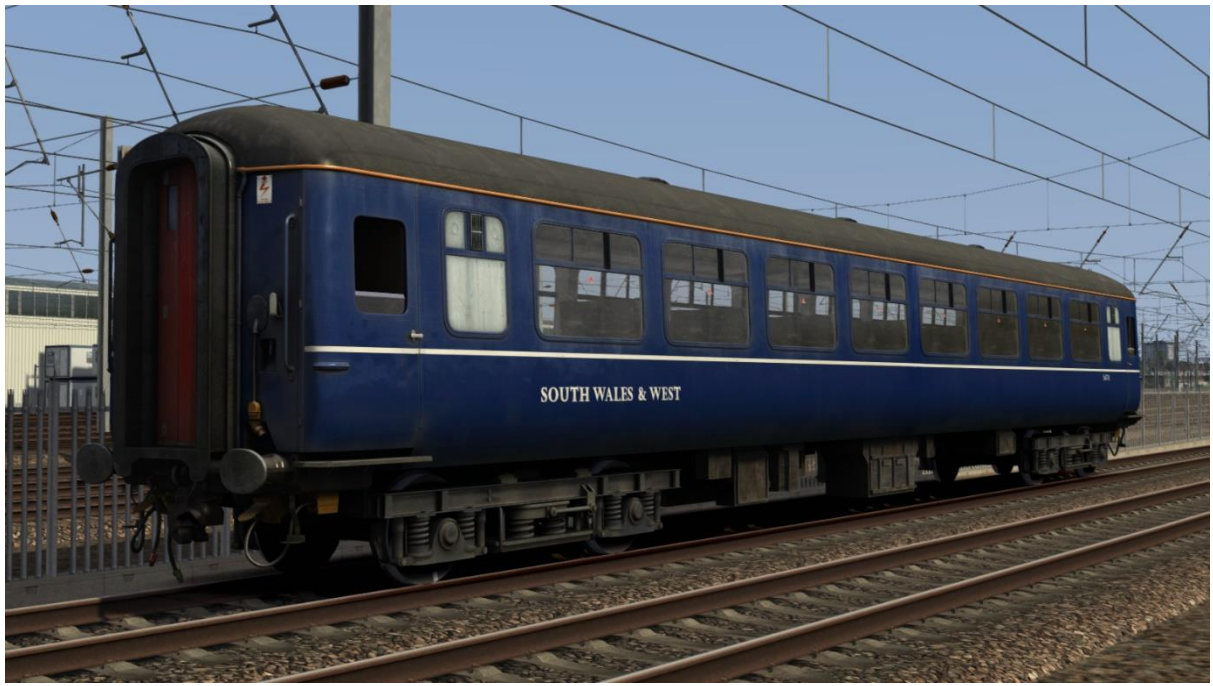

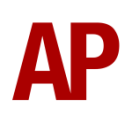

#### Riviera Trains - RT1 Mk2A - BSO & TSO

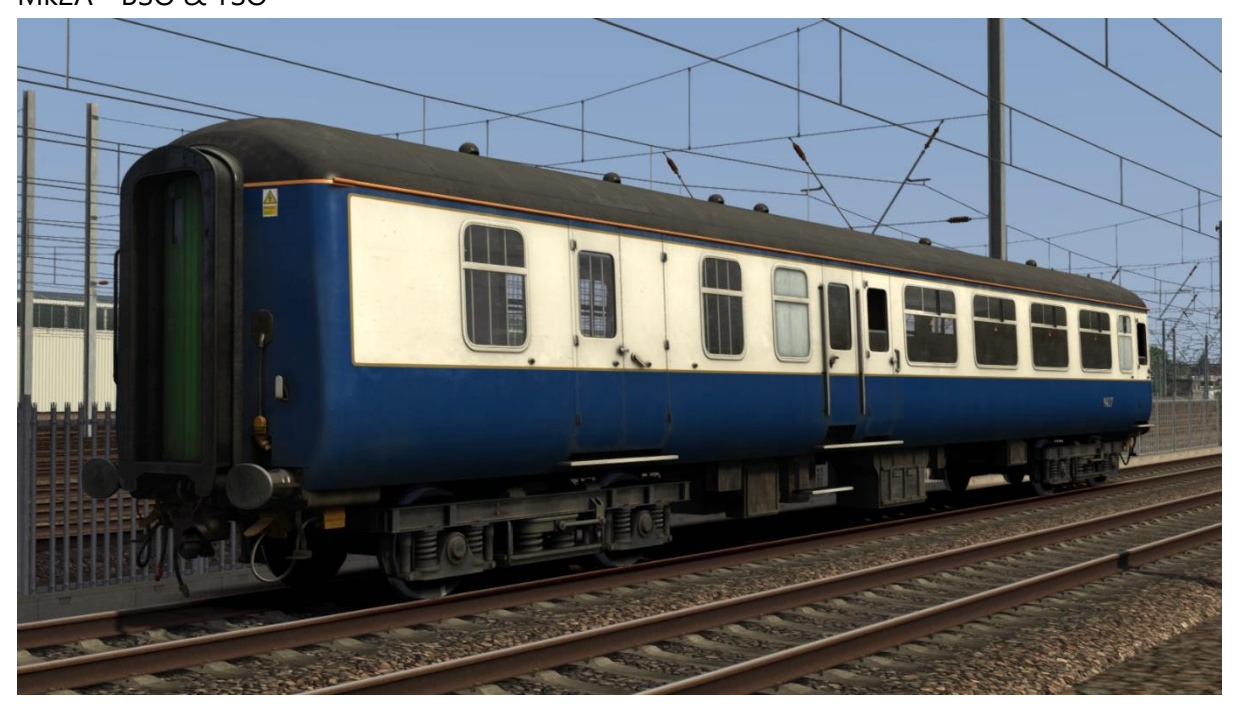

# Riviera Trains Revised - RT2

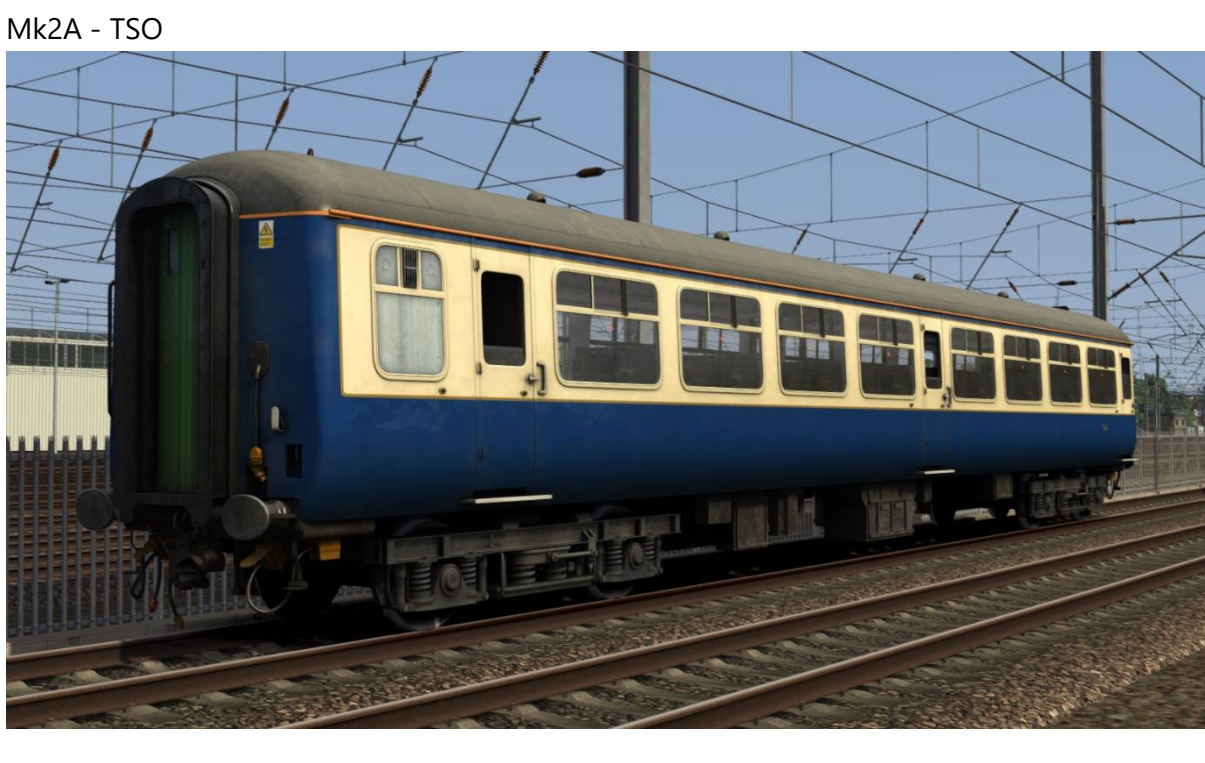

## Chocolate & Cream - CC

Mk2A - BSO & TSO

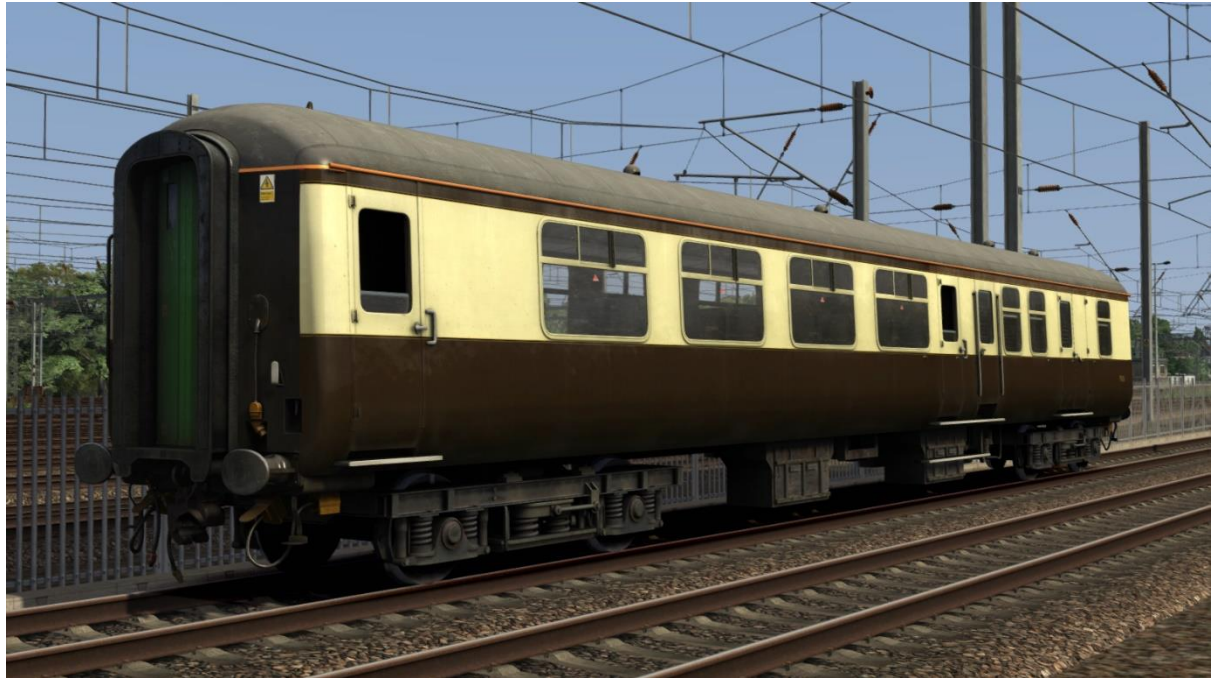

# Chocolate & Cream 2 – CC2

Mk2A - BFK

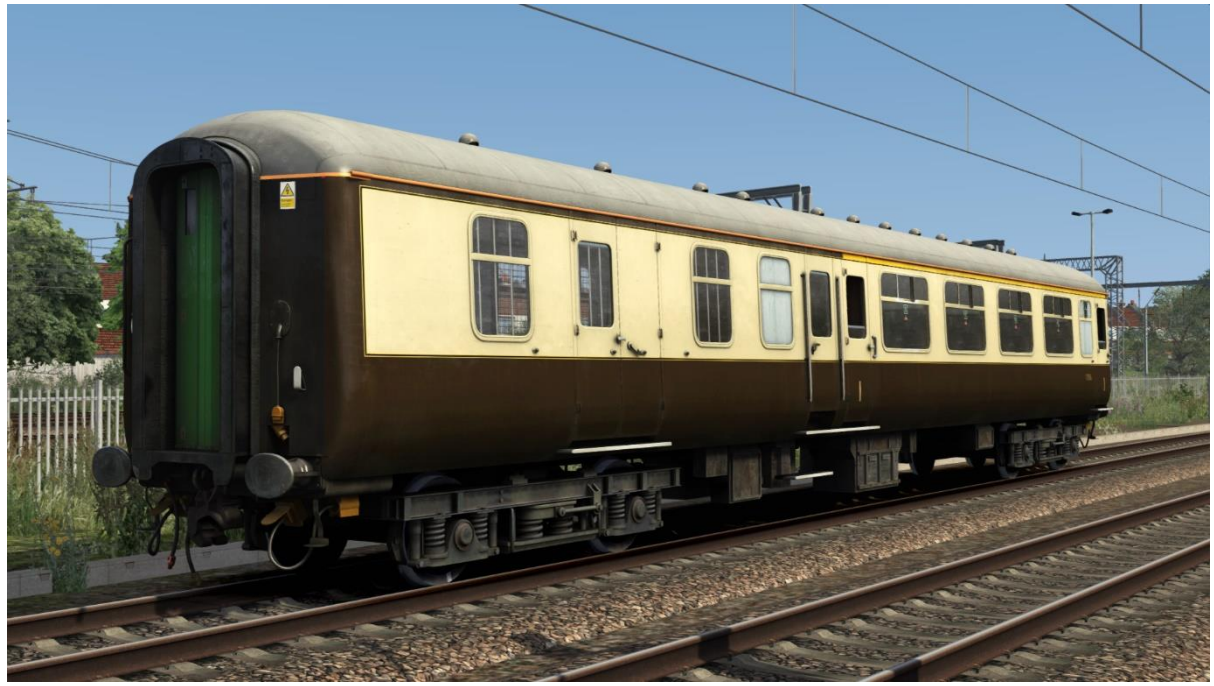

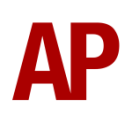

## BR Green - Green

Mk2A - BSO, FK & TSO

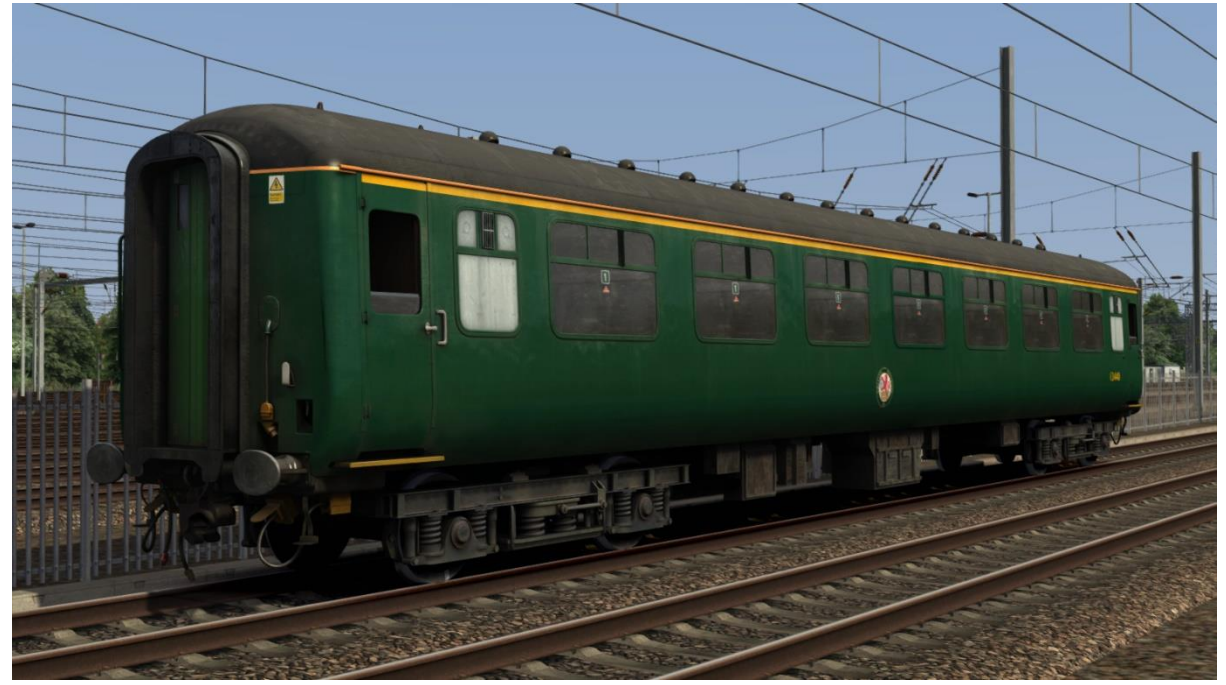

## Red

Mk2A - TSO

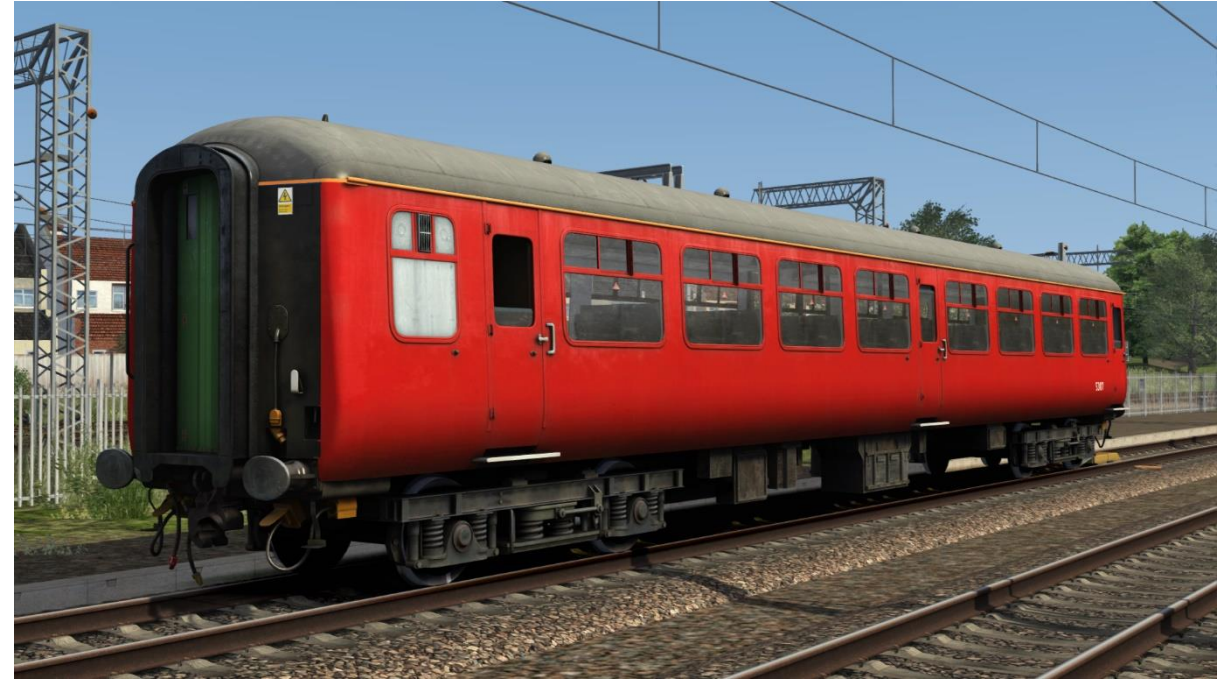

#### Blood & Custard - BC Mk2A - TSO

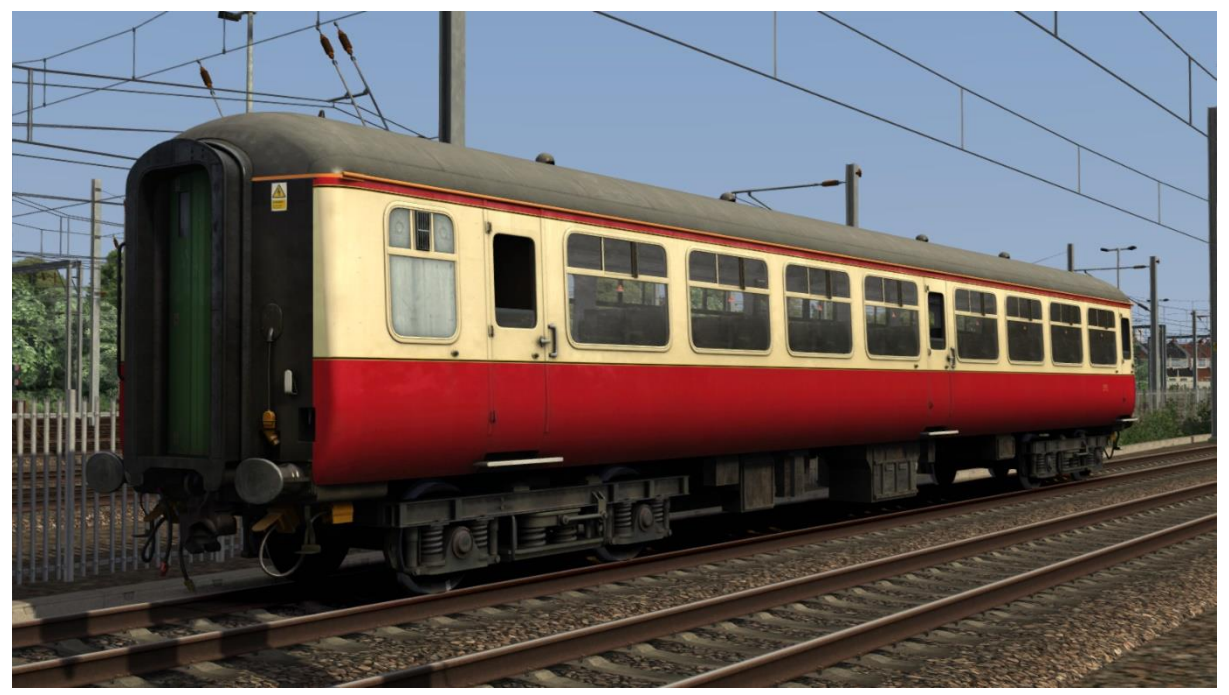

## West Coast Railway Company - WCRC

Mk2A - BFK, BSO, FK & TSO Mk2B/C - BFK, BSO & TSO

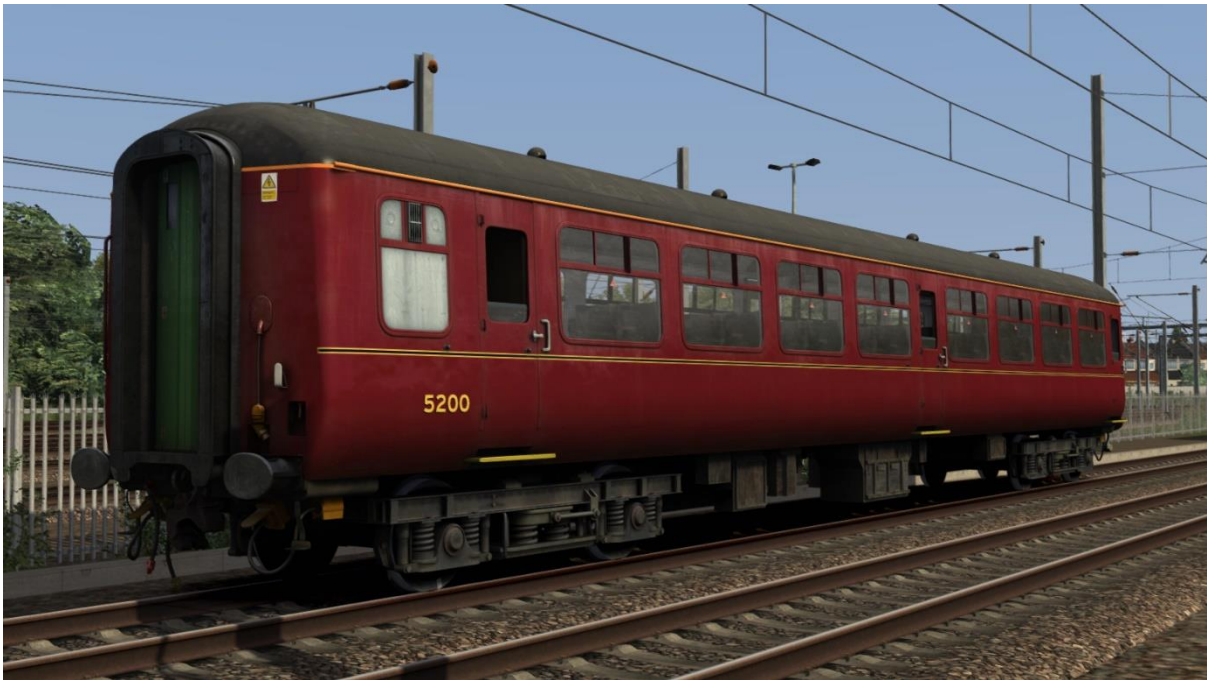

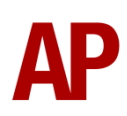

#### Network Rail - NR Mk2B/C - BFK

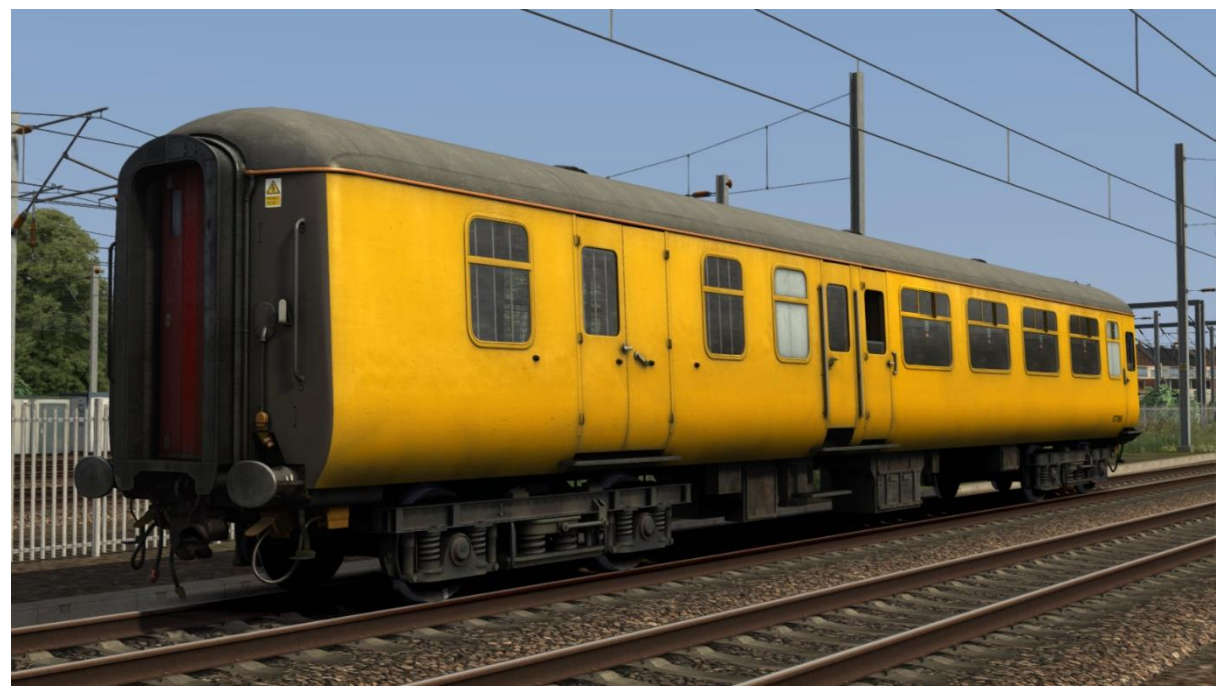

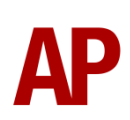

# Features

## **Detail Differences**

The main differences between Mk2A, Mk2B & MkC coaches have been represented in this pack:

#### Door and Toilet Placement

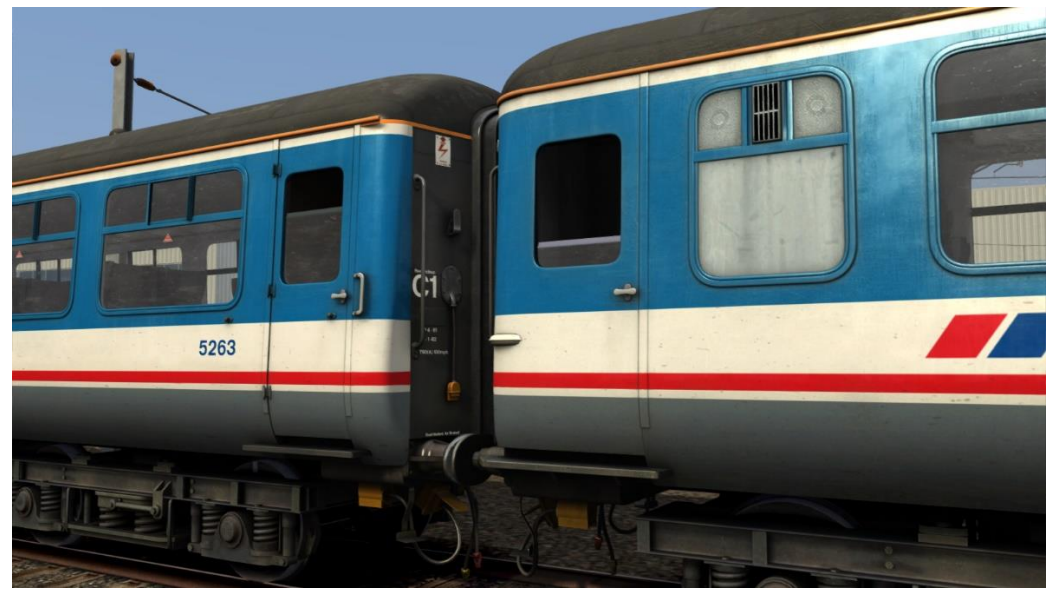

Left - Mk2A (standard doors) Right - Mk2B/C (wrap-around doors)

#### Roof Detail

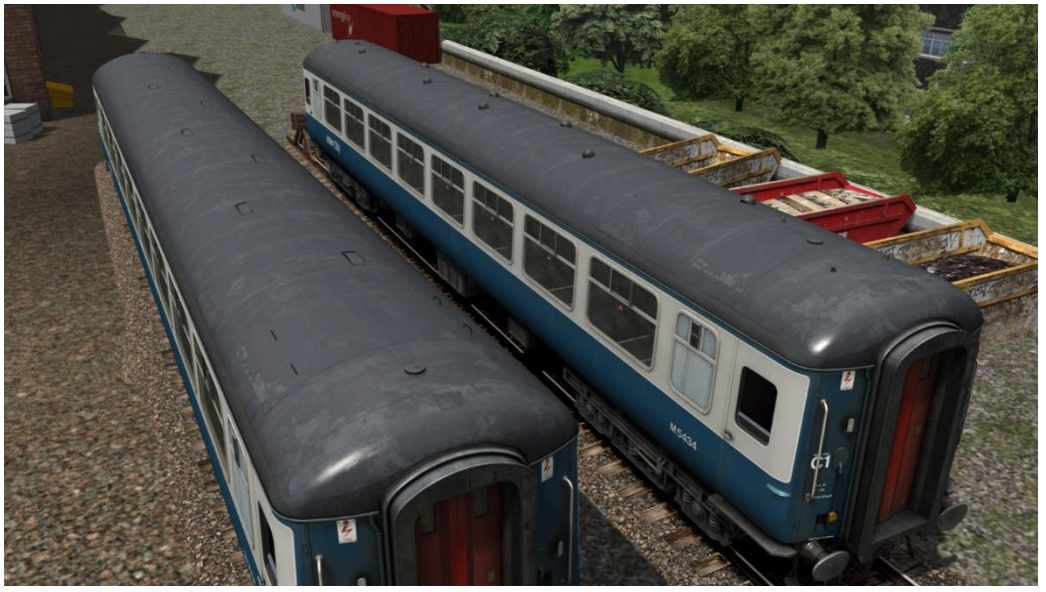

Left - Mk2C (provisional air conditioning ducts) Right - Mk2B (standard air ducts)

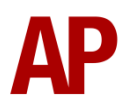

### **Advanced Slam-door Functionality**

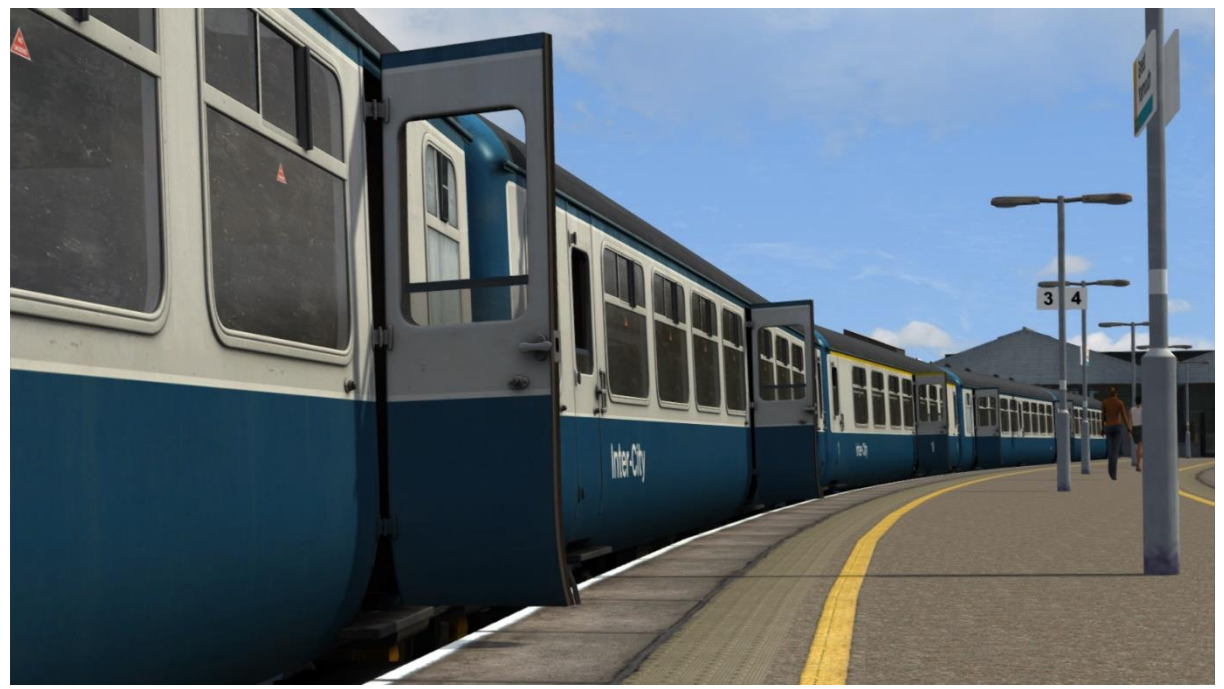

Each door is individually scripted and opens/closes at random. This means that very rarely will all doors be open at once, just like reality. Also, whether the droplight windows are raised or not, is controlled by season so in the winter, they are much more likely to be raised than in the summer.

## **Tread Brake Simulation**

This pack is setup to provide full tread brake simulation with any of our locomotives advertised as offering this feature.

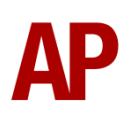

## **Passenger Views**

Two passenger views are provided in this pack. The first is a first class compartment within the BFK or FK. The second is a 'head out' view from the TSO. To cycle through passenger views on your train, press **Ctrl+Left Arrow** or **Ctrl+Right Arrow**.

#### BFK/FK

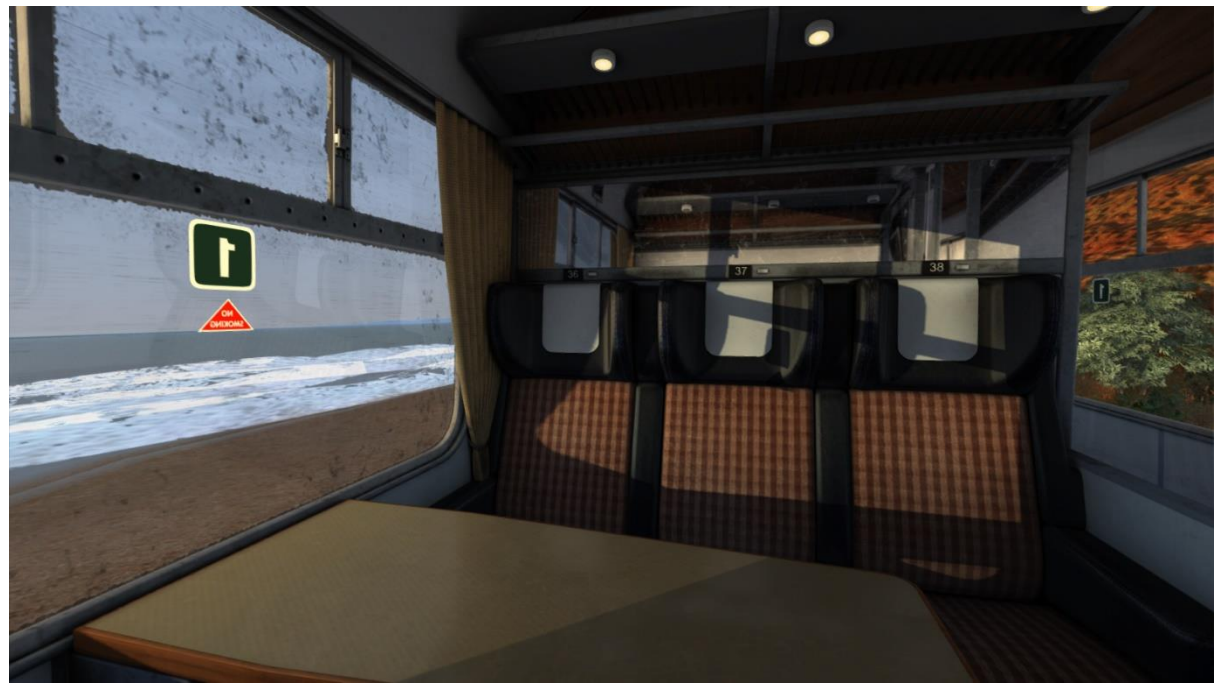

TSO

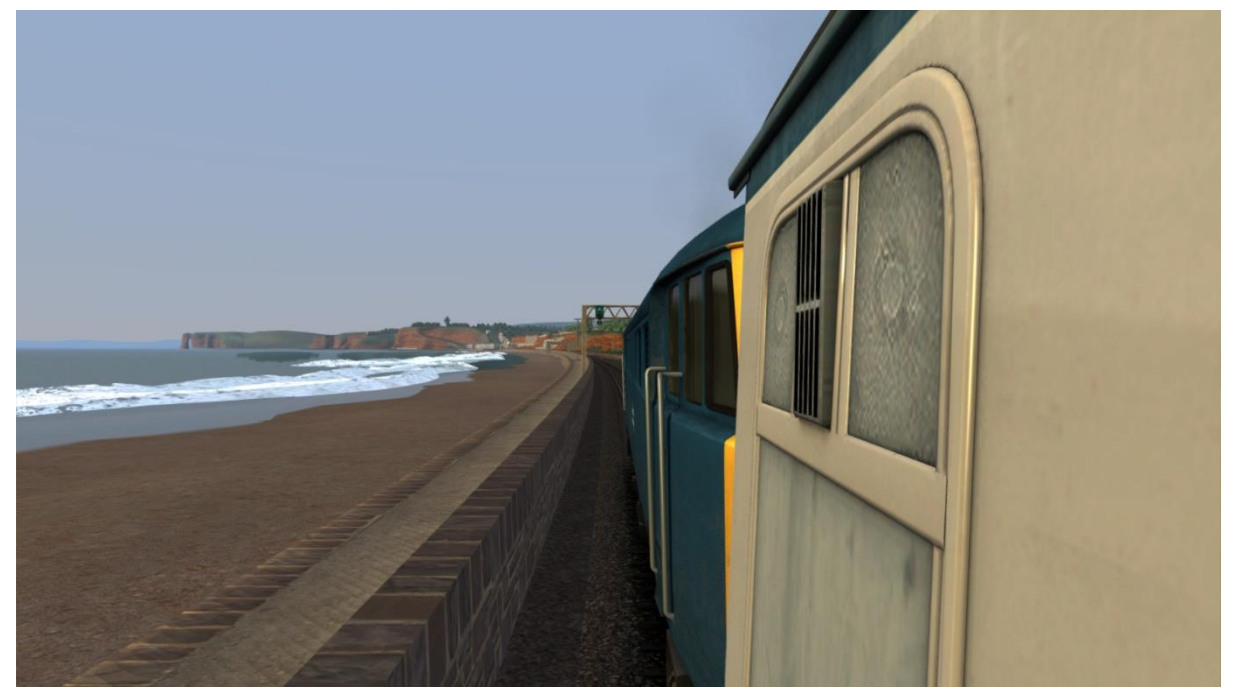

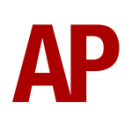

# How to Use in the Scenario Editor

#### How to place

To place a mk2 coach in the scenario editor, please follow the instructions below:

 In the left-hand rolling stock fly-out, click the object set filter which looks like a blue box with an orange arrow to the right of it.

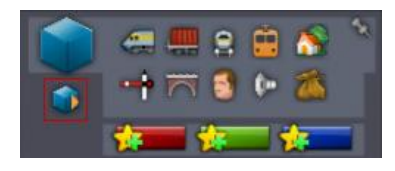

- **2)** Go to the right-hand fly-out which should have appeared. Select 'AP' from the drop-down menu.
- 3) Tick the second & third box beside 'BRMk2Pack02'.
- **4)** The mk2 coach liveries should now be visible in the left-hand rolling stock flyout.

## Numbering

When placing a mk2 coach in the scenario editor, you are able to control a number of visual differences via the number of the coach. Please see the table below for information on what you can do on each livery:

## Mk2B roof

To apply Mk2B roof detail to a Mk2B/C coach, add **;B=1** to the coach number.

## Tail light

Automatically, a tail light will appear at the rear of any mk2 consist in the game. If you would like this not to appear, add **;TL=0** to the coach number.

## Region letter

As default, the 'BR Blue/Grey' & 'InterCity' liveries show a region letter of 'M' (Midland) next to the number. If you would like to change this, add the following to the coach number: **;R=E** for Eastern, **;R=W** for Western, **;R=SC** for Scottish, **;R=S** for Southern or **;R=Z** for no region.

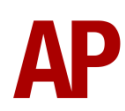

#### Logos

Where logoless/unbranded versions of liveries have existed in reality, you can add **;L=0** to the coach number, to remove the relevant logos from that livery. Further variations are also possible on the following liveries:

'BR Blue/Grey': Add **;L=2** for 'Network SouthEast' logo. Add **;L=3** for 'ScotRail' logo.

## Example numbers

5434;B=1;TL=0;R=W;L=0

Key: 5434 - Coach number ;B=1 - Mk2B roof detail ;TL=0 - Tail light removed ;R=W - Western region letter next to coach number ;L=0 = Logo removed

# Credits

Master Key Simulations - Modelling & texturing Nicolas Schichan - Scripting

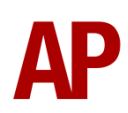